# Módulo Avaliação de Desempenho Análise do pedido de Reconsideração Chefia/Gestor

MINISTÉRIO DA GESTÃO E DA INOVAÇÃO EM SERVIÇOS PÚBLICOS

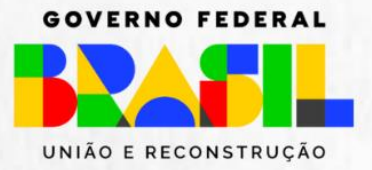

## Sumário

| Objetivo Geral                                                | pág. 3 |
|---------------------------------------------------------------|--------|
| Funcionalidades                                               | pág. 3 |
| O que é o pedido de reconsideração? Quem analisa?             | pág. 3 |
| Análise do Pedido de Reconsideração                           | pág. 4 |
| Como acessar?                                                 | pág. 4 |
| Análise do Pedido de Reconsideração de Metas Individuais      | pág. 5 |
| Análise do Pedido de Reconsideração de Fatores de Competência | pág. 8 |
| Análise do Pedido de Reconsideração – Conferência             | pág.10 |

### **Objetivo Geral**

Apresentar o passo a passo para a análise do pedido de **reconsideração** do resultado da avaliação de desempenho do servidor avaliado, quando requerido, via SouGov (aplicativo ou web).

## Principais Funcionalidades

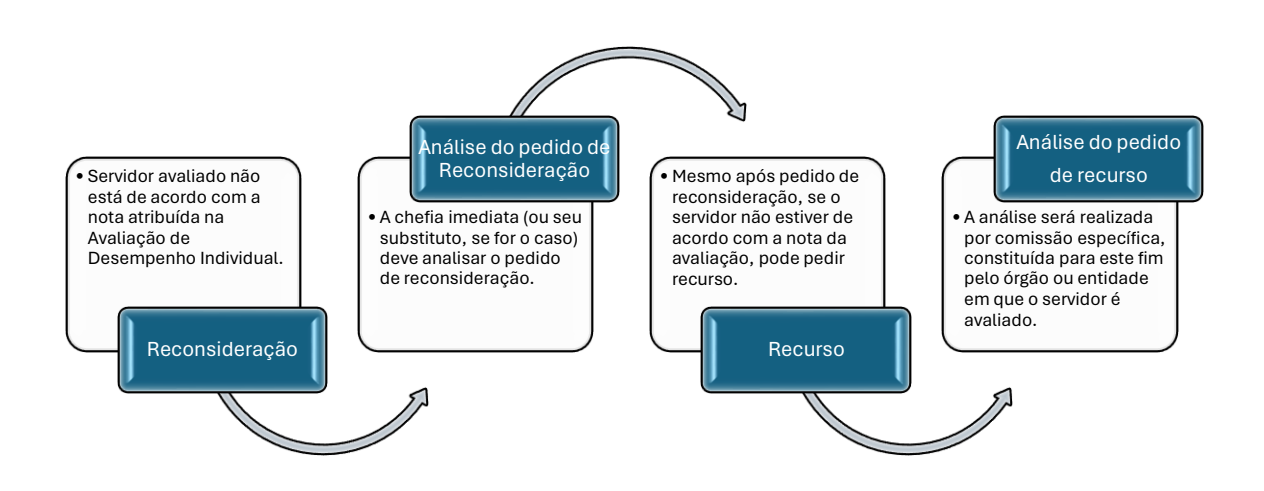

## Reconsideração

#### O que é o pedido de reconsideração? Quem analisa?

O pedido de reconsideração no processo avaliativo de desempenho individual é um instrumento administrativo utilizado para solicitar a revisão da avaliação de desempenho quando o servidor não estiver de acordo com a nota atribuída.

O pedido de reconsideração é analisado pelo avaliador, ou seja, a chefia imediata do servidor ou seu substituto, quando for o caso.

#### 1. ANÁLISE DO PEDIDO DE RECONSIDERAÇÃO – CHEFIA IMEDIATA

#### 1.1.Como Acessar?

Ao acessar o SouGov (aplicativo ou web), clicar no ícone "Líder". Na tela seguinte, clicar em "Acompanhar Avaliação de Desempenho".

|                                 | E Servid                                                          |
|---------------------------------|-------------------------------------------------------------------|
|                                 | Orgán - Matricula<br>Pueção<br>Cherán De Divisiono (Titular)      |
| io - Uorg - Matricula)          | Equipe:                                                           |
| Dezembro 2023 (<br>contracheque | Úttima atualização em 20/04/2021 06:22:15                         |
| Descontos Líquido               | Minha Equipe<br>Resumo da disponibilidade da Equipe               |
| Meus Contracheques >            | Em Em Férias Alastados Tota<br>Atividado 0 0 1                    |
| hora que quiser!                | Consuitas Gerenciais<br>Informações gerenciais a hora que quiser! |
| Avaliação<br>Desempenho         | Acompanhar<br>Férias Equipe Buscar Equipe                         |
|                                 |                                                                   |

O gestor poderá filtrar pelo ciclo avaliativo ou por equipe, caso tenha mais de uma. Definir filtro e clicar em "**Pesquisar**".

| CICLO 18 - 01 | L/06/2022 a 31/05                | 5/2023 👻     |
|---------------|----------------------------------|--------------|
| quipe         |                                  |              |
| Todas         |                                  | ~            |
|               | Q Pesquisar                      |              |
|               | 👌 Limpar                         |              |
| 011118542     | - MARCO                          |              |
| D             | eferida Parcialmente<br>CICLO 18 |              |
| Indo          | Periodo                          | 31/05/202    |
|               | (CO) Ver                         | r detalhes 🕽 |

Rolando a tela para baixo, pode-se ver todos os servidores da equipe.

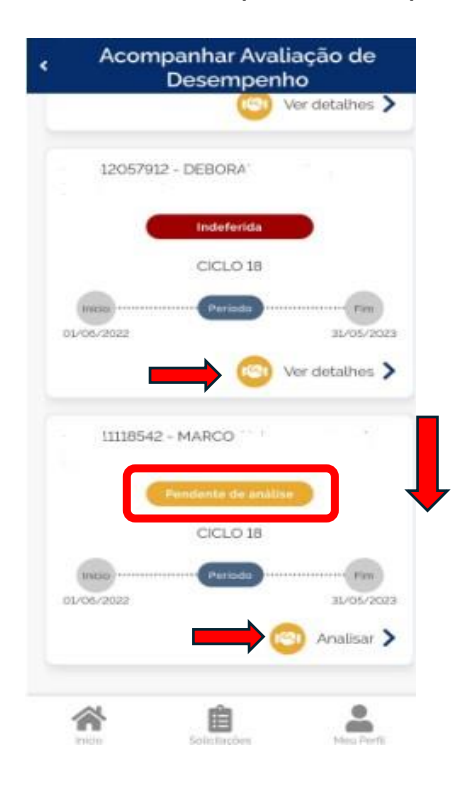

Se no campo do servidor estiver possibilitando "Ver detalhes" e tiver como status: deferido, deferido parcialmente ou indeferido, a análise já foi realizada.

A análise deverá ser realizada para os avaliados que tenham status "**Pendente de análise**" e que possibilitem clicar em "**Analisar**".

Clicar em "Analisar" para iniciar.

A análise do pedido de reconsideração está divido em 3 etapas.

#### 1.2. Análise do Pedido de Reconsideração das Metas Individuais

| in - Materiala                | Reconsideração                                    |       |
|-------------------------------|---------------------------------------------------|-------|
|                               |                                                   |       |
| 9                             |                                                   |       |
| COORDENAÇ                     | ÃO-GERAL DE GESTÃO DE PESS                        | OAS   |
| MARCO                         |                                                   |       |
| Matrícula                     | 011118542                                         |       |
|                               | CICLO 18                                          |       |
|                               |                                                   |       |
| Revise Metas                  | Revise Fatores Confer                             | ência |
| Individuais                   | da Cheña                                          |       |
|                               | i                                                 |       |
| Analise cada<br>metas individ | pedido de reconsideraçã<br>uais antes de avançar. | o de  |
|                               |                                                   |       |

#### ETAPA 1 – Revise Metas Individuais

A análise dos pedidos de reconsideração se inicia pelas Metas Individuais.

Rolar a tela para ter acesso às metas pendentes de análise.

Na meta individual escolhida para análise pode-se clicar em "**Detalhes**" para ter acesso ao pedido do servidor, tais como: nota proposta, justificativa da reconsideração e anexos, se for o caso.

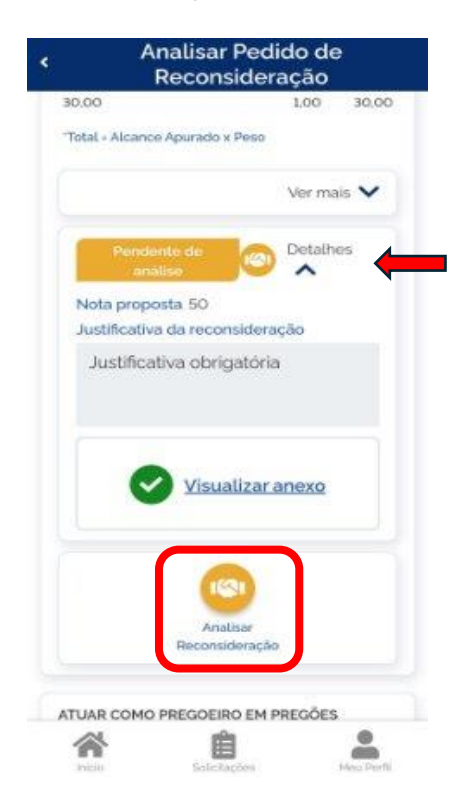

Em seguida, clicar em "Analisar Reconsideração" para iniciar o processo.

| Avaliação de Mi                                                         | eta Individual                         |        |
|-------------------------------------------------------------------------|----------------------------------------|--------|
| EFETUAR O CONTROLE E<br>MANUTENÇÕES DE 50% D<br>VEICULOS OFICIAIS DA SU | AUTORIZAÇÃO<br>DA FROTA DOS<br>JPES/PR | DAS    |
| Alcance Apurado (%)                                                     | Peso                                   | Total  |
| 30.00                                                                   | 1,00                                   | 30,00  |
|                                                                         |                                        |        |
| Deferir Recor                                                           | nsideração                             |        |
| Deferir Recor                                                           | nsideração<br>ialmente                 | $\cap$ |
| Deferir Record                                                          | ialmente<br>nsideração                 |        |

O gestor deverá clicar em:

- 1) **Deferir**, caso esteja de acordo com a nota solicitada;
- Deferir Parcialmente caso acate parcialmente o que foi solicitado; e
- Indeferir caso não acate a nota proposta e manter a nota atribuída.

O gestor deverá preencher todos os campos abaixo:

| Ana               | alisar Reconside        | eração |
|-------------------|-------------------------|--------|
| Pen               | dente de 💿 De<br>nálise | talhes |
| Deferir Re        | consideração            |        |
| Nova nota *<br>80 |                         |        |
| Mensagem          | \$<br>                  |        |
| Justificat        | iva                     |        |
|                   | ✔ Confirmar             |        |
| $\subset$         | ් Desistir              |        |
| C                 | S Voltar                |        |
| *                 | Ê                       | *      |

- Nova nota, se for o caso. Neste caso será atribuída nova nota nos casos de deferimento ou deferimento parcial;
- 2) Mensagem justificativa.

Após finalizar, clicar em "Confirmar".

#### ATENÇÃO!

O gestor não poderá diminuir a nota atribuída, anteriormente.

Após a confirmação, a meta analisada fica "Em rascunho", podendo o gestor "Alterar" ou "Cancelar" a análise já realizada. O gestor poderá alterar sua análise até a finalização do processo.

| 📃 10:25 🗇 🐞 👎                     | چ الد. ئە       | 53     |
|-----------------------------------|-----------------|--------|
| Analisar F                        | Pedido de       |        |
| Reconsi                           | ueraçao         |        |
| CONTROLE ORÇAMENTÁR<br>DA DEMANDA | IO COBERTURA 10 | 0%     |
| Alcance Apurado (%)               | Peso To         | otal"  |
| 50,00                             | 1.00 50         | 0,00   |
| *Total - Alcance Apurado x P      | leso            |        |
|                                   | Ver mais 💊      | -      |
| Deferida                          | 💿 Detalhes 💊    | /      |
|                                   |                 |        |
| E                                 | ×               |        |
| Alterar                           | Cancelar        |        |
|                                   |                 |        |
|                                   |                 |        |
| Avançar                           | →               |        |
| 5 10                              | ltar            | )      |
|                                   |                 |        |
| A A                               |                 |        |
| Inicio Solicitaçã                 | ies Meu i       | Perfil |
|                                   |                 |        |

A meta individual analisada fica com o status do resultado da análise: **Deferida, Deferida Parcialmente ou Indeferida**.

Finalizada a análise de todas as metas passíveis de revisão, clicar em "**Avançar**".

#### 1.3. Análise do Pedido de Reconsideração dos Fatores de Competência

Etapa 2 – Revise Fatores da Chefia

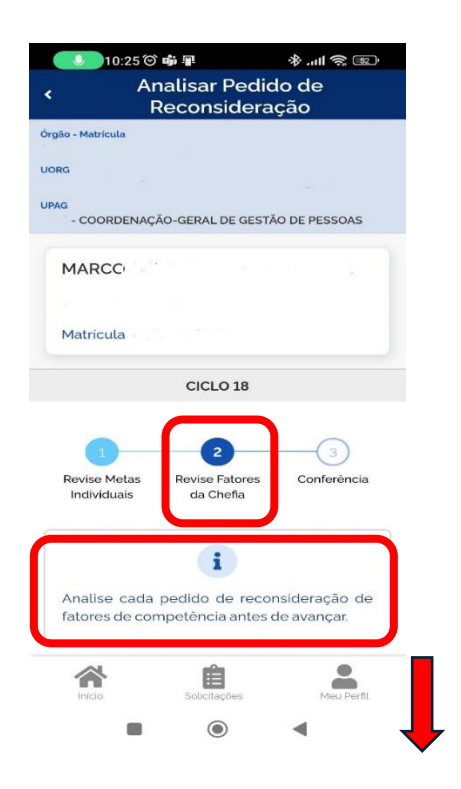

Inicia-se o processo de análise dos pedidos de reconsideração **de fatores de competência**.

Rolar e tela para ter acesso aos fatores de competência pendentes de análise.

No fator de competência escolhido para análise pode-se clicar em "**Detalhes**" para ter acesso ao pedido do servidor, tais como: nota proposta, justificativa da reconsideração e anexos, se for o caso.

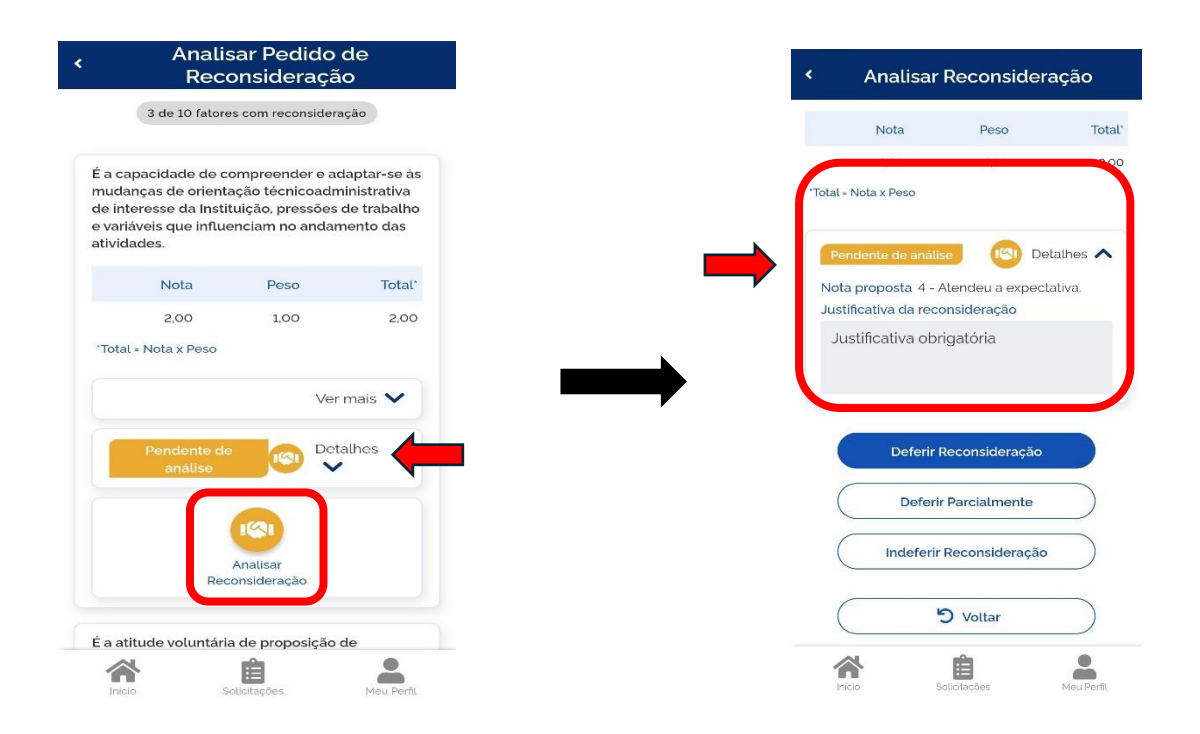

|                                     | 10:29 🏵 🕸 📫                                   |                            | \$.⊪\$®                     |
|-------------------------------------|-----------------------------------------------|----------------------------|-----------------------------|
| <                                   | Analisar R                                    | econsid                    | eração                      |
|                                     | Avaliação de                                  | Fator da Cl                | nefia                       |
| É observa<br>novos co<br>institucio | ada no interesse<br>nhecimentos alir<br>nais. | em desenvo<br>1hados aos c | lver e adquirir<br>bjetivos |
|                                     | Nota                                          | Peso                       | Total*                      |
|                                     | 2.00                                          | 1.00                       | 2,00                        |
| *Total = N                          | ota x Peso                                    |                            |                             |
|                                     | Deferir Re                                    | consideraçã                | io                          |
| $\subset$                           | Deferir P                                     | arcialmente                | ,                           |
| $\subset$                           | Indeferir Re                                  | econsideraç                | ão                          |
| $\left( \right)$                    | 5                                             | Voltar                     |                             |
| Inicio                              | Solic                                         | itações                    | Meu Perfil                  |
|                                     |                                               |                            | •                           |

O gestor poderá:

- 1) **Deferir** caso esteja de acordo com a nota solicitada;
- 2) **Deferir Parcialmente** concorda parcialmente com a nota proposta; e
- Indeferir não acata a nota proposta e manter a nota atribuída.

Após a confirmação, o fator analisado fica "Em rascunho", podendo o gestor "Alterar" ou "Cancelar" a análise já realizada. O gestor poderá alterar sua análise até a finalização do processo.

| 🗾 10:30 🗇 🕸 🐝                                                             |                                                                                                    | تى ااا. %            |
|---------------------------------------------------------------------------|----------------------------------------------------------------------------------------------------|----------------------|
| Analis<br>R <u>eco</u>                                                    | ar Pedido<br>nsideraçã                                                                                                    | de<br>ão             |
| É observada no intere<br>adquirir novos conhec<br>objetivos institucionai | sse em desen<br>:imentos alinh<br>s.                                                                                                    | volver e<br>ados aos |
| Nota                                                                      | Peso                                                                                                    | Total*               |
| 2,00                                                                      | 1,00                                                                                                    | 2,00                 |
| 'Total = Nota x Peso                                                      |                                                                                                    |                      |
|                                                                           | Ve                                                                                                    | r mais 💙             |
| Deferida                                                                  | 💿 De                                                                                                    | talhes 🗸             |
|                                                                           |                                                                                                    |                      |
|                                                                           |                                                                                                    |                      |
| Alterar                                                                   | Carice                                                                                                    | tar                  |
|                                                                           |                                                                                                    |                      |
| Ava                                                                       | nçar 🗲                                                                                                    |                      |
|                                                                           | ) Voltar                                                                                                    |                      |
|                                                                           | -0-                                                                                                    | -                    |
|                                                                           | and the second second sec |                      |
| Inicio Sol                                                                | icitações                                                                                                    | Meu Porfil           |

O fator de competência analisado fica com o status do resultado da análise: **Deferida**, **Deferida Parcialmente ou Indeferida**.

Finalizada a análise de todos os fatores passíveis de revisão, clicar em "**Avançar**".

#### 1.4. Análise do Pedido de Reconsideração – Conferência

#### ETAPA 3 - Conferência

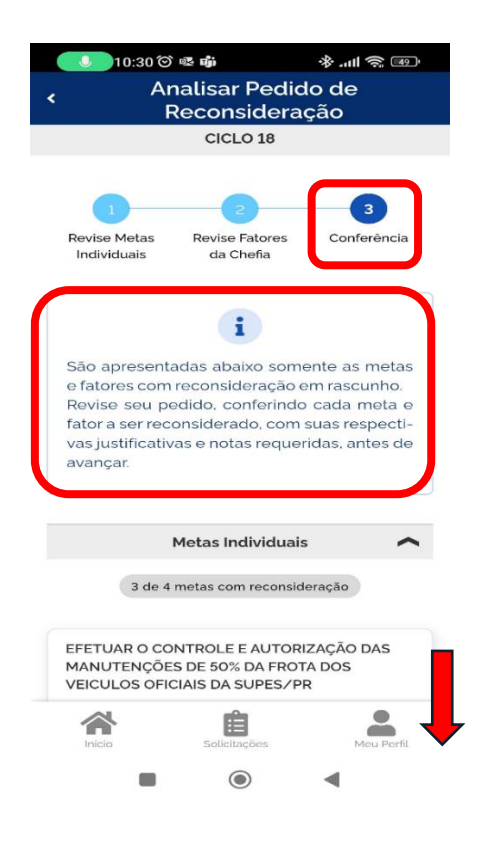

Agora inicia-se a fase de Conferência!

Rolando a tela para baixo o servidor conseguirá ver todas as metas e fatores revisados.

Após revisão da análise, no final da lista de Metas Individuais e Fatores de Competência, clicar em "**Avançar**". Na tela seguinte, clicar em "**Confirmar**".

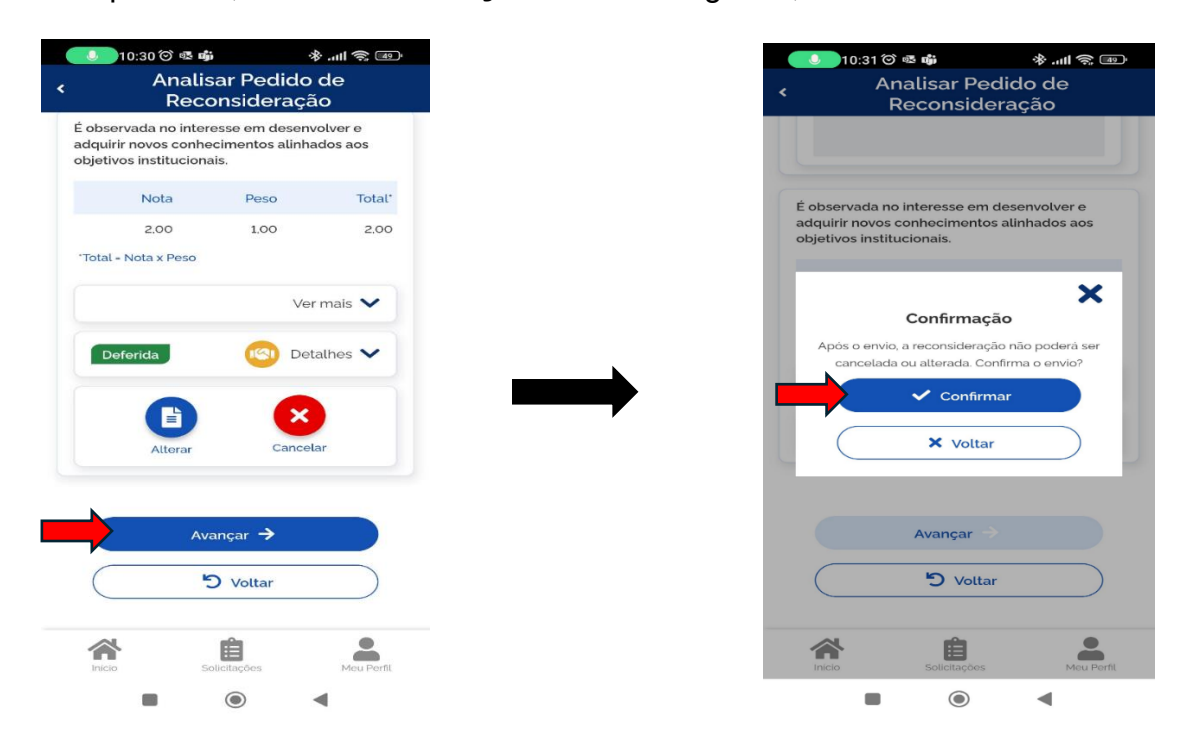

Após conclusão da análise de reconsideração a chefia poderá ter acesso ao processo clicando em "**Ver detalhes**".

| Acon            | npanhar Avalia<br>Desempenho | ção de     |
|-----------------|------------------------------|------------|
| Ciclo de Avalla | cao<br>01/06/2022 a 31/0     | 5/2023 🗸   |
| Equipe          |                              |            |
| Todas           |                              | ~          |
| C               | Q Pesquisar                  |            |
| $\subset$       | 👌 Limpar                     | $\square$  |
| 40701111854     | 2 - MARCO                    |            |
|                 | CICLO 18                     |            |
| Insto)          | Perioda                      | 51/05/20   |
|                 | 🙁 Ve                         | r detalhes |
| 4070121820      | 52 - CAROLINE .              |            |
|                 |                              |            |

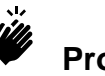

# Pronto!

A análise do pedido de reconsideração foi realizada com sucesso.

Você e o servidor avaliado poderão acessar "Ver detalhes" para ver todo o processo de reconsideração.